## **BETINGET FORMATERING I OUTLOOK**

1. Outlook kan indstilles til at formatere dine modtagne e-mails efter forskellige betigelser

Det kunne være at du gerne ville have e-mails der indeholder reklamationer i emnelinjen skal vises med rød tekst.

Vælg fanen "Vis" – vælg "Indstilling for visning" – vælg "Betinget formatering"

|                                                                                                    | $\frown$                                                            |                                                                                                    |  |  |  |
|----------------------------------------------------------------------------------------------------|---------------------------------------------------------------------|----------------------------------------------------------------------------------------------------|--|--|--|
| Hjem Send                                                                                                | /modtag Mappe Vis H                                                 | jælp Bitdefender Antispam                                                                                                    |  |  |  |
| t Indstillinger<br>g ~ for visning                                                                       | Vis som samtaler<br>Nulstil<br>visning                              | ntale ~ Visning af meddelelse ~ $\textcircled{\begin{tabular}{ c c c c c c c } \hline \hline \hline \hline \hline \hline \hline \hline \hline \hline \hline \hline \hline \hline \hline \hline \hline \hline \hline$ |  |  |  |
| Aktuel visning                                                                                           | Meddelelser                                                         |                                                                                                    |  |  |  |
| Avancerede indstillinger for visningen: Skjul meddelelser, der er markeret til sletning ×<br>Beskrivelse |                                                                     |                                                                                                    |  |  |  |
| akke<br>ANSKBILGLAS                                                                                      | Kolonner                                                            | Prioritet; Ikon; Brevhovedstatus; Flagstatus; Vedhæftet fi                                                                                                    |  |  |  |
| DODPRO-ORDER                                                                                             | Gruppér efter                                                       | Samtale (stigende)                                                                                                    |  |  |  |
| @feld-jakobs                                                                                             | Sortér                                                              | Vodtaget (faldende)                                                                                                    |  |  |  |
| akke                                                                                                    | Filter                                                              | Meddelelser: Avanceret                                                                                                    |  |  |  |
| der (kun denne c                                                                                         | Andre indstillinger                                                 | ikrifttyper og andre indstillinger for Tabelvisning                                                                                                    |  |  |  |
| kilder (kun denn<br>akke                                                                                 | Betinget formatering Brugerdefinerede skrifttyper i hver meddelelse |                                                                                                    |  |  |  |
| mapper                                                                                                   | Formatér kolopper                                                   | Angiv visningsformatet for hvert enkelt felt                                                                                                    |  |  |  |
| @greenglass                                                                                              | Nulstil den aktuelle visning                                        | OK Annuller                                                                                                    |  |  |  |

Du skal oprette en ny regel for visning – "Reklamation" og ændre skrifttypens farve til rød i farvepaletten og klik på knappen "Betingelse"

| Filter                           |            |                                 |                         | ×      |
|----------------------------------|------------|---------------------------------|-------------------------|--------|
| Meddelelser Flere valgmuligheder |            | Avanceret                       |                         |        |
| Søg efter ordet/ordene:          |            | Reklamation                     |                         | $\sim$ |
| i:                               |            | kun emnefeltet                  |                         | $\sim$ |
|                                  | Fra        |                                 |                         |        |
| Sendt til                        |            |                                 |                         |        |
| Hvor jeg er:                     |            | den eneste person på Til-linjen |                         | $\sim$ |
|                                  | Tidspunkt: | modtaget 🗸 🗸 🗸                  | et vilkårligt tidspunkt | $\sim$ |
|                                  |            |                                 |                         |        |
|                                  |            |                                 |                         |        |
|                                  |            |                                 |                         |        |
|                                  |            |                                 |                         |        |
|                                  |            |                                 |                         |        |
|                                  |            | ОК                              | Annuller Nulsti         | alt    |

Her opsætter du så filteret for betingelse, nemlig at ordet "Reklamation" er en del af emnefeltet.

AOF. ACADENNY

Du kan også tilføje modtager og mange andre indstillinger for denne regel.

Klik på "Ok" et par gange og næste gang du modtager en e-mail der opfylder kravet så vil resultatet kunne ses i indbakken

dan@feld-jakobsen.dk reklamation ordre 3345 testtekst Med venlig hilsen/Kind Regards Dan

11:56